SunRav BookOffice представляет собой пакет из двух самостоятельных приложений: SunRav BookEditor – служит для создания ЭУ и SunRav BookReader – предназначен для чтения ЭУ (приложение Б).

Для создания содержания ЭУ по разработанной структуре в оболочке SunRav BookEditor необходимо выполнить следующие действия.

При первоначальном запуске (однократно) необходимо выполнить настройку программы SunRav BookEditor, а именно средств проверки орфографии (по умолчанию русский словарь может быть не подключен). Для этого необхо-

димо нажать кнопку меню в левом верхнем углу окна программы и кнопку Параметры Параметры. В появившемся окне Настройка нужно перейти на вкладку *Редактор* и нажать кнопку Проверка орфографии. В открывшемся окне Параметры проверки орфографии в поле Словари необходимо активировать опции русского словаря, как показано на рисунке 2.1. Нажав кнопку *ОК* и применив установки, можно приступать к разработке учебника.

| Параметры проверки орфогр                                                                                                    | рафии          |   |
|----------------------------------------------------------------------------------------------------|----------------|---|
| Параметры:<br>Проверять орфографию при вводе<br>Исправлять слова с ошибками при вводе<br>Пропускать слова из ПРОПИСНЫХ букв<br>Пропускать слова с цифрами<br>Предлагать только из основных словарей<br>Проверять повторы слов |                |   |
| Слов <u>а</u> ри:                                                                                                    |                |   |
| Название                                                                                                    | Имя файла 🖍    |   |
| Portuguese                                                                                                    | portuguese.adm |   |
| Russian General Voca                                                                                                    | Russian.adm    |   |
| Russian Scientific Dict                                                                                                    | ru_sci.adm 📃   |   |
| Swedish                                                                                                    | swedish.adm 🔫  |   |
| <u>В</u> спомогательный словарь:                                                                                                    |                |   |
| Docent.adu                                                                                                    | ▼ Словари      |   |
| ить установки по у                                                                                                    | ОК             | ן |

Рисунок 2.1 – Настройка параметров орфографии

Разработка содержания осуществляется в одноименном поле, расположенном в левом верхнем углу окна программы. Создание и работа со структурой содержания осуществляется выбором соответствующей команды на вкладке *Главная* панели *Раздел* либо через контекстное меню при щелчке правой кнопкой мыши (ПКМ) в поле *Содержание* (рисунок 2.2).

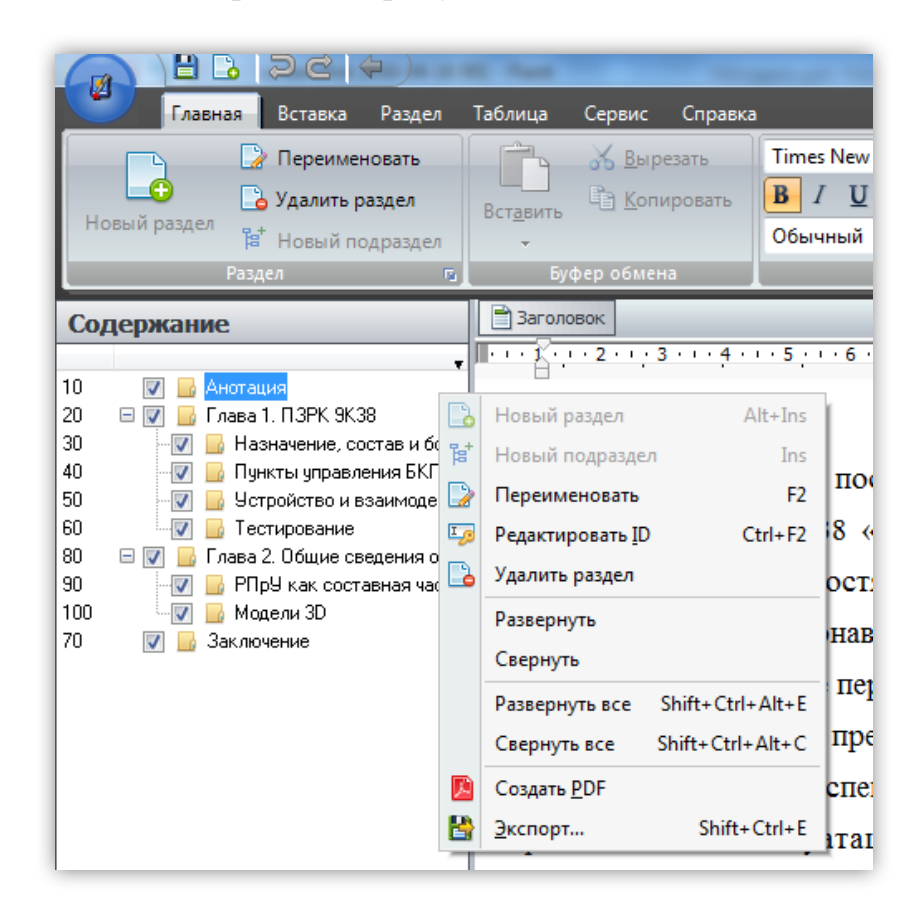

Рисунок 2.2 – Разработка содержания ЭУ

Как показано на рисунке 2.2, в качестве разделов рекомендуется использовать названия глав и им равные, далее, создавая подразделы, необходимо детализировать учебный материал.

В оболочке для работы с содержанием доступны следующие режимы работы.

*Создание нового раздела*. Чтобы создать новый раздел, необходимо нажать кнопку на вкладке *Главная/Раздел* или клавиши Alt+Ins. Затем следует ввести название нового раздела и нажмите Enter.

Редактирование раздела. Чтобы изменить название раздела:

1. Выберите раздел.

Следует нажать кнопку на вкладке Главная/Раздел или клавишу F2.
 Затем ввести новое название раздела и нажать Enter.

*Чтобы изменить ID раздела* (номер, отображающийся слева от названия раздела):

1. Выберите раздел.

2. Нажмите клавиши Ctrl+F2. Затем введите новый *ID* раздела и нажмите Enter.

Любой раздел можно скрыть/показать для программы BookReader. Для того чтобы изменить видимость раздела:

1. Выберите раздел.

2. Установите или снимите флажок 🖃 📝 📙 Глава 2. слева от названия раздела.

Удаление раздела. Чтобы удалить раздел:

1. Выберите раздел.

2. Щелкните по кнопке 🕒 на вкладке Главная/Раздел.

3. Подтвердите удаление раздела.

*Экспорт раздела.* Раздел можно экспортировать в различные форматы: текстовый (включая Юникод), RTF, HTML, Word. Чтобы экспортировать раздел:

1. Выберите раздел.

2. Нажмите кнопку В Экспорт на вкладке *Раздел* или нажмите клавишу Shift+Ctrl+E.

3. Выберите тип файла для экспорта.

4. Введите название файла и нажмите ОК.

Печать раздела. Чтобы напечатать текущий раздел, выберите пункт меню Раздел/Раздел/Печать.

Чтобы просмотреть то, что будет напечатано, выберите пункт меню *Раздел/Раздел/Предварительный просмотр*. Сортировка разделов. Чтобы сортировать разделы (Важно! Отменить сортировку нельзя! Поэтому рекомендуется сохранить резервную копию файла перед сортировкой):

1. Если нужна сортировка, включая все подразделы, то отметьте пункт меню *©Раздел/Сортировать/Рекурсивно*.

2. Выберите пункт меню Раздел/Сортировать/По возрастанию или Раздел/Сортировать/По убыванию для сортировки разделов по возрастанию или убыванию соответственно.

Для визуального управления иерархией разделов/подразделов удобно воспользоваться панелями вкладки *Раздел* (рисунок 2.3).

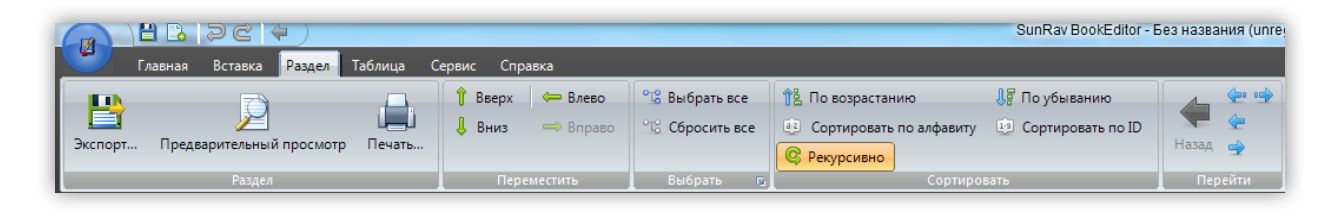

Рисунок 2.3 – Вкладка «Раздел»

Фон раздела. Чтобы установить фоновый цвет и/или рисунок раздела:

1. Выберите пункт меню *Главная/Формат/Фон...* или нажмите клавиши Shift+Ctrl+B.

- 2. В появившемся диалоге выберите цвет фона.
- 3. Выберите фоновый рисунок и метод его расположения на странице.
- 4. Нажмите ОК для подтверждения.

*Ключевые слова.* Для каждой главы можно задать свой набор ключевых слов. По ключевым словам можно осуществлять очень быстрый поиск в книге в программе SunRav BookReader. Чтобы задать набор ключевых слов и (или) фраз введите их в нижней строке ввода *Ключевые слова*. Отдельные слова и фразы должны быть разделены запятыми.

## 2.2 Создание теоретического ядра электронного учебника

Ранее отмечалось, что ЭУ и ЭОК, как правило, создаются на базе своих печатных изданий. Подготовленный материал может полноценно использоваться в основе своего электронного издания. Рассмотрим приемы переноса учебного материала из ранее созданных текстовых документов в ЭУ с использованием оболочки SunRav.

Первоначально в текстовом редакторе открывается ранее созданный учебный материал, выделяется его необходимая часть (рекомендуется до параграфа, это облегчит формирование содержания) и копируется в буфер обмена (рисунок 2.4).

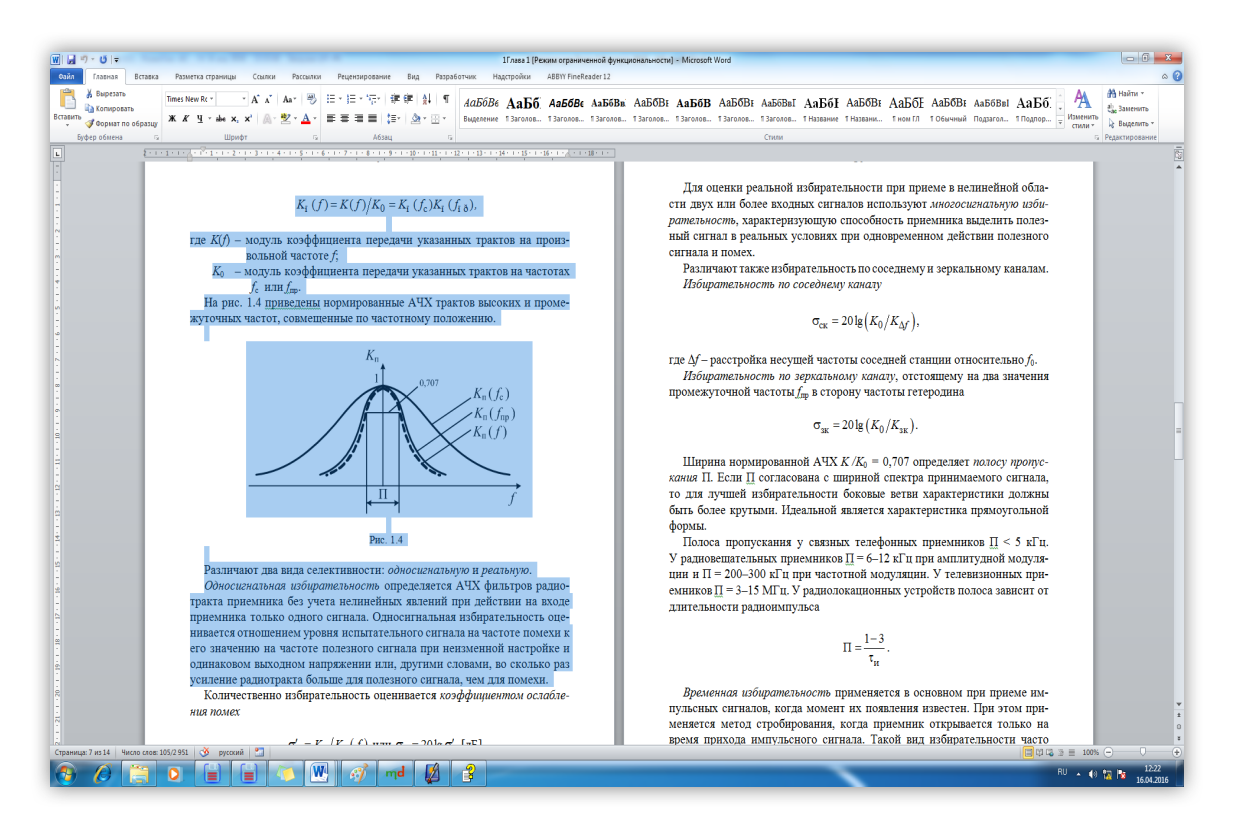

Рисунок 2.4 – Исходный учебный материал в текстовом редакторе

Далее в содержании учебника создается новый раздел / подраздел (если требуется), после чего курсор устанавливается в необходимое место рабочего поля редактора программы SunRav BookEditor. Далее на вкладке *Главная* в раз-

деле Буфер обмена в нижней части кнопки Вставить выбрать команду Специальная вставка или нажать комбинацию клавиш Alt+V. В появившемся окне Специальная вставка (рисунок 2.5) в поле Параметры следует выбрать стиль Сохранить стили и внешний вид текста, после чего применить выбранные параметры нажав кнопку ОК. Учебные материалы будут вставлены в указанную позицию без изменения исходных параметров форматирования.

|                                | _              |                                                                                   |                                                                                                    |                                               |                |                           |
|--------------------------------|----------------|-----------------------------------------------------------------------------------|----------------------------------------------------------------------------------------------------|-----------------------------------------------|----------------|---------------------------|
| Главная Вставка Раздел         | Таблица Серви  | с Справка                                                                         |                                                                                                    |                                               |                |                           |
| 🕞 🕞 Переименовать              | Г К В          | ырезать                                                                           | Calibri                                                                                                    | <b>→</b> 14                                   | - A^ A         |                           |
| 🕒 🔁 Удалить раздел             | Вставить       | опировать                                                                         | B / U <del>S</del>                                                                                            | $f_2 f^2 \angle \cdot$                        | <u>A</u> - ≧ ≦ |                           |
| новый раздел 🚏 Новый подраздел | -              |                                                                                   | Обычный                                                                                                    |                                               |                | · · · · · ·               |
| Раздел го                      | 🗎 Вставить как | <u>т</u> екст Shif                                                                | t+Ctrl+V                                                                                                    | Шрифт                                         | _              | 6                         |
| Содержание                     | Специальная    | я вставка                                                                         | Alt+V                                                                                                    |                                               |                |                           |
| <ul> <li>10</li></ul>          | <br> <br>      | Специальн<br>Как:<br>Формат<br>Неформат<br>Неформат<br>Парами<br>Стили:<br>сохран | но 5 у но 6 о у о 7<br>ная вставка<br>RTF<br>НТМL<br>натированный текл<br>одировке Юнико,<br>йл (WMF)<br>етры | 7 · · · <u>·</u> 8 · · · · 9<br>ст<br>д<br>ОК | Отмена         | 1 · · · · 12 · · · · 13 · |

Рисунок 2.5 – Вставка текстовой информации

Если использовать обычную вставку, учебные материалы будут импортированы в ЭУ с параметрами по умолчанию, настроенными в оболочке SunRav. Далее, используя инструменты редактора оболочки (аналогичные текстовым редакторам), возможно применение собственных стилей форматирования.

Для удобства разработчика ЭУ в оболочке предусмотрены следующие режимы для работы с текстом.

*Настройка стиля*. Стиль – набор параметров форматирования текста и/или абзаца.

Стили бывают 3-х видов:

1. Стиль текста и абзаца. Оказывает влияние на форматирование выделенного текста и абзаца.

2. Стиль текста. Оказывает влияние на форматирование только выделенного текста.

Стиль абзаца. Оказывает влияние на форматирование только абзаца.
 Существует 2 категории стилей:

1. Стандартный стиль. Встроенные в программу стили, имеющие специальное назначение. Примеры таких стилей: *Обычный* – задает формат текста поумолчанию; *Гиперссылка* – задает формат текста, являющегося ссылкой.

2. Произвольный стиль.

Стили объединены в иерархическую систему, при этом дочерний стиль наследует параметры родительского стиля.

Рекомендуем форматировать текст ЭУ, используя только стили. В этом случае, если понадобится полностью изменить форматирование всего текста, достаточно будет лишь отредактировать стиль и применить его ко всем разделам учебника. Кроме этого, использование стилей позволит сократить время на задание сложного форматирования: вместо того чтобы последовательно нажимать, например, следующие кнопки: жирный, наклонный, шрифт Arial, цвет красный на черном фоне, достаточно просто выбрать стиль из списка.

Чтобы применить стиль к тексту и / или абзацу:

1. Выберите текст или абзац.

2. Из выпадающего списка стилей (рисунок 2.6) на вкладке *Главная* раздела *Шрифт* выберите желаемый стиль.

|                                                                                                    | ) <u>Cn</u> ı | исок стилей                                                     | SunRav Boo            | okEdito               |
|----------------------------------------------------------------------------------------------------|---------------|-----------------------------------------------------------------|-----------------------|-----------------------|
| Главная В                                                                                                    | ставка Раздел | Таблица Сервис                                                  | Справка               |                       |
| Сорание и сорание и сорание и сорание и сорание и сорание и сорание и сорание и сорание и сорание и сорание и с<br>Новый раздел в на на на на на на на на на на на на на | Вставить      | Verdana<br><b>В</b> <u>I</u> <u>U</u> 5 <u>f</u> 2 .<br>Обычный | ∨ 10 ∨ A*<br>f² ∠- ▲- | A <sup>▼</sup><br>■ • |
| Раздел 🗗                                                                                                    | Буфер обмена  | L                                                               | Ірифт                 | R                     |

*Работа со стилями*. Для работы со стилями нажмите кнопку вкладке *Главная* в разделе *Стили* или нажмите Alt+S.

В каждом стиле есть несколько групп параметров:

Шрифт – определяет параметры шрифта.

Абзац – определяет параметры абзаца.

Гиперссылка – определят параметры для текста, являющегося ссылкой.

Рамка и заливка – определяет форматирование рамки и заливки.

Для редактирования стиля (рисунок 2.7) щелкните [Изменить | Сбросить] по ссылке Изменить в соответствующей группе параметров или нажмите ссылку *Сбросить*, чтобы привести параметры в начальное состояние.

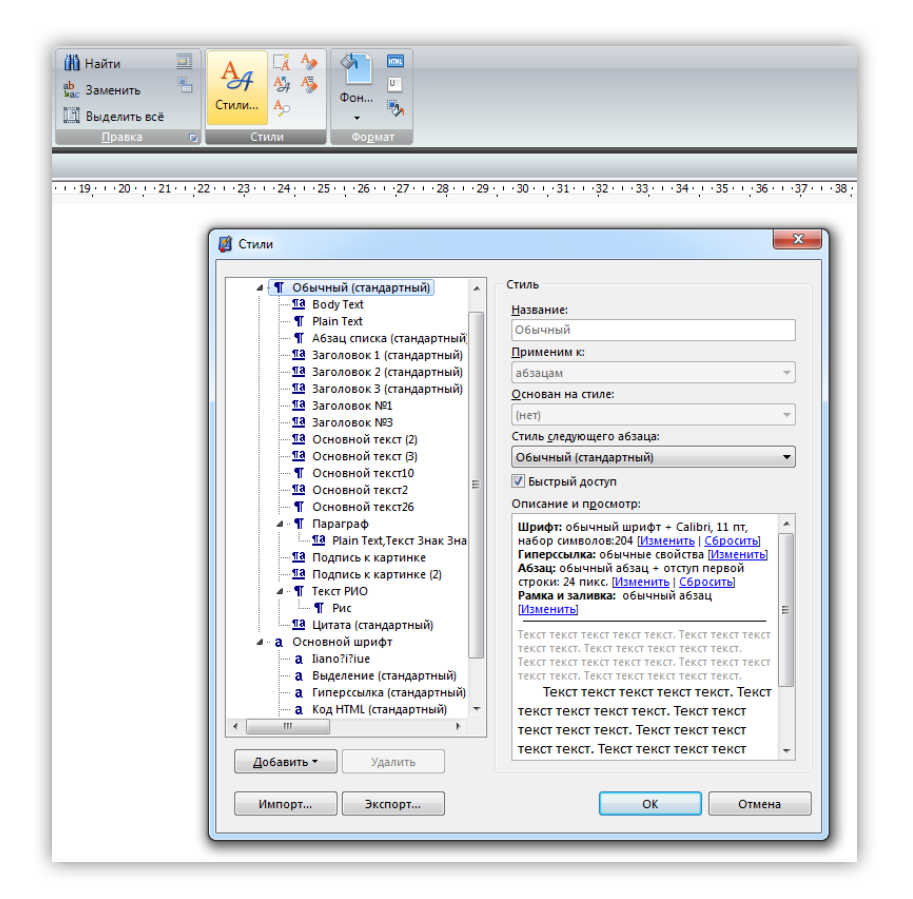

Рисунок 2.7 – Настройка стиля

Чтобы добавить новый, стиль нажмите кнопку Добавить и из выпадающего меню выберите один из вариантов: Добавить стиль или Добавить стандартный стиль. При выборе первого варианта новый стиль будет добавлен в список стилей. При выборе второго варианта появится диалог со списком стандартных стилей – выберите подходящий и нажмите ОК.

Чтобы удалить стиль, выберите его из списка и нажмите кнопку Удалить.

Чтобы сохранить набор стилей в файл, нажмите кнопку *Экспорт*, выберите папку и имя файла для сохранения и нажмите *Сохранить*.

Чтобы импортировать стили из файла, нажмите кнопку *Импорт*, выберите файл для импорта и нажмите кнопку *Открыть*.

Каждый раздел (глава) могут иметь свой набор стилей. Поэтому после изменения стилей их нужно скопировать в остальные разделы (главы). Для этого щелкните по кнопке 2.8) в разделе *Стили* или нажмите Alt+C. Иначе изменение стилей коснется только текущего раздела.

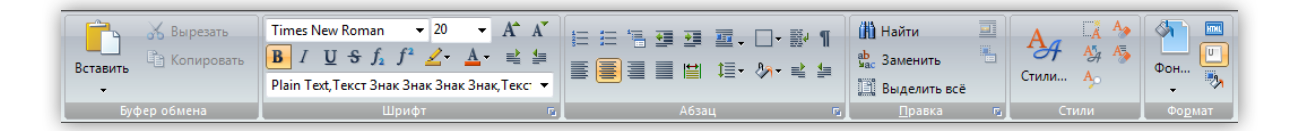

Рисунок 2.8 – Инструменты редактирования вкладки Главная

Для локальной настройки параметров форматирования выбранного текста воспользуйтесь инструментами панели *Главная*.

2.3 Внедрение мультимедийного контента в учебный материал

При создании ЭУ необходимо учитывать, что он должен содержать не только текст, потому что длительное чтение текста с экрана компьютера утомительно и снижает восприятие новой информации. ЭУ должен содержать как можно больше графических изображений, т. к. усвоение и восприятие информации при чтении иллюстрированных учебников намного выше. Важно корректно подобрать цветовую гамму, чтобы при изучении материала цвета не напрягали обучающегося, а наоборот, успокаивали.

Рекомендуется использовать в ЭУ видео- и аудиофрагменты, гиперссылки

на элементы учебника и на другую заранее подготовленную информацию. Всё это обеспечивает широкие возможности компьютерной визуализации учебной информации. Видеофрагменты позволяют передать информацию в динамике и усилить мотивацию обучающихся и этим повысить степень усвоения материала. Аудиофрагменты помогают ЭУ активизировать слуховые центры головного мозга.

Электронные издания, применяемые на лабораторных и практических занятиях, должны содержать материал, дающий возможность для самостоятельной работы обучающихся. В них должны быть моделирующие компоненты, создающие виртуальные лаборатории, позволяющие изучать различные явления или процессы в ускоренном или замедленном масштабе времени.

Электронные издания должны также содержать встроенные средства автоматизации контроля знаний, умений и навыков обучающихся.

Реализация перечисленных требований в оболочке SunRav осуществляется в основном с помощью инструментов вкладки *Вставка* (рисунок 2.9).

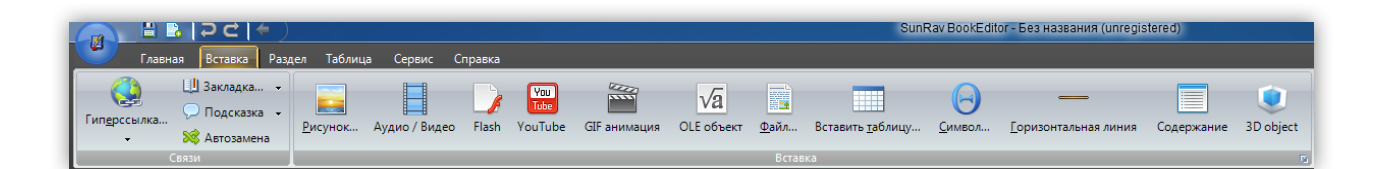

Рисунок 2.9 – Инструменты вкладки Вставка

Рассмотрим работу с основными инструментами.

*Вставка изображений*. Вы можете вставлять (импортировать) в раздел различные изображения форматов png, jpg, gif, bmp, ico, emf и wmf. При экспорте учебника в различные форматы рекомендуется использовать формат jpg.

Для вставки изображения:

- 1. Поместите курсор в то место, куда Вы хотите вставить изображение.
- 2. Нажмите комбинацию клавиш Shift+Alt+P или нажмите на кнопку Pu-

```
сунок 🔜 на вкладке Вставка.
```

3. В появившемся стандартном диалоге выберите изображение для вставки.

Альтернативный способ (с использованием технологии перетаскивания).

1. Поместите курсор в то место, куда Вы хотите вставить изображение.

2. Щелкните по файлу изображения в проводнике или другом файловом менеджере левой кнопкой мыши, перетащите его в программу SunRav BookEditor и отпустите кнопку.

*Примечание*. При вставке изображений и описываемых далее объектов они могут накладываться на текст. При публикации ЭУ накладки будут устранены автоматически.

Вставка анимированных изображений (GIF). Вы можете вставлять (импортировать) в раздел различные анимированные изображения форматов gif.

Для этого:

1. Поместите курсор в то место, куда Вы хотите вставить анимированное изображение.

2. Нажмите комбинацию клавиш Shift+Alt+G или нажмите на кнопку *GIF анимация т* на вкладке *Вставка*.

3. В появившемся стандартном диалоге выберите изображение для вставки.

Вставка аудио- и видеофайлов. Чтобы вставить аудио- или видеофайл сделайте следующее:

1. Поместите курсор в то место, куда Вы хотите вставить видео/аудио.

2. Нажмите комбинацию клавиш Shift+Alt+V или нажмите на кнопку *Аудио/Видео* на вкладке *Вставка*.

3. В появившемся стандартном диалоге выберите файл для вставки.

Файл будет воспроизведен с помощью установленного в систему проигрывателя Windows Media Player и показан в структуре учебного материала.

11

Однако следует отметить, что данным способом рекомендуется внедрять видео / аудио файлы небольшой продолжительности (примерно до 3 минут) по следующим причинам:

- длительный аудио / видео фрагмент может отвлечь обучающегося от усвоения основного материала;

- видео / аудио файлы значительной продолжительности имеют, как правило, большой размер и могут привести к значительным временным задержкам при открытии разделов / подразделов учебника (а в отдельных случаях и всего учебника) с таким содержимым.

Поэтому рекомендуется файлы большой продолжительности и размеров встраивать в структуру учебного материала через гиперссылки (технология их создания будет приведена ниже).

Если для усвоения учебного материала необходимо встраивание длительных видеофрагментов, либо предполагается работа с учебником на ПЭВМ со слабыми характеристиками, можно не загружать сразу всю книгу в память компьютера, а загружать только текущую главу книги.

Чтобы включить такую возможность нужно (рисунок 2.10):

1. Открыть книгу в программе BookEditor.

2. Зайти в свойства книги (клавиша F10).

| Свойства книги                                                     |                                                                                                    |                           | ×                                                   |
|--------------------------------------------------------------------|----------------------------------------------------------------------------------------------------|---------------------------|-----------------------------------------------------|
| Основные PDF CHM HTML HTM                                          | 1L меню BookReader Cu                                                                                                    | stom Безопасность Проб    | ный период Автозамена                               |
| Инструментальные панели В<br>Файл<br>Навигация<br>Вид<br>Избранное | локировать изменение эле<br>Инструментальные панел<br>Содержание<br>Визуальная тема<br>Размер<br>Диалог "Параметры"<br>Изменять размер колонти | ментов пользователем<br>И | Скрыть разделы меню<br>Главная<br>Сервис<br>Справка |
| Положение и размер                                                 |                                                                                                    | Всплывающие подсказки     |                                                     |
| Позиция X 100 т Ширина<br>Позиция Y 100 т Высота                   | 600 A V                                                                                                    | Пауза (мсек)              | Продолжительность (мсек)<br>2500 🛓                  |
| Параметры<br>Показать содержание<br>Показать меню                  | Скрипт на старт                                                                                                    | Скрипт на закрытие        | ]                                                   |
| Показать строку состояния                                          | Имя шрифта содержания                                                                                                    | Визуальная тема           | _                                                   |
| 🗆 Скрыть название программы в                                      | MS Sans Serif 👻                                                                                                    | Office 2007 Blue 🔻        |                                                     |
| 🗆 Упаковать перед компиляцией                                      | Размер шрифта содержан                                                                                                    | ияЯзык интерфейса         | Открывать книгу                                     |
| Восстановить                                                       | 8 🗸                                                                                                    | Russian 👻                 | Полностью -                                         |
|                                                                    |                                                                                                    | ОК                        | Отмена                                              |

Рисунок 2.10 – Инструменты вкладки BookReader

- 3. Перейти на вкладку BookReader.
- 4. Установить свойство Открывать книгу в положение Без содержания.
- 5. Нажать ОК.

6. Сохранить книгу.

Однако в программе BookEditor книга полностью загружается в память, поэтому для разработки таких книг желателен компьютер с большим количеством оперативной памяти (примерно 4 Гб).

Для редактирования свойств аудио/видео установите курсор справа от объекта и нажмите клавиши Ctrl+Alt+C или выберите пункт *Свойства объекта* в контекстном меню, вызываемом щелчком правой кнопки мыши. При этом станут доступны следующие настройки:

Размер. Ширина и высота объекта в пикселях;

*Разместить по ширине HTML страницы*. При экспорте в HTML и XML объект будет растянут на всю ширину контейнера, игнорируя заданный размер;

Меню. Определяет доступность панели управления;

*Автовоспроизведение*. Если включено, то воспроизведение начинается сразу после открытия главы;

*Цикл*. Если включено, то после окончания ролика воспроизведение начнется заново.

Вставка Flash анимации. Чтобы вставить Flash анимацию, сделайте следующее:

1. Поместите курсор в то место, куда Вы хотите вставить анимацию.

2. Нажмите комбинацию клавиш Shift+Alt+М или нажмите на кнопку на вкладке Вставка.

3. В появившемся стандартном диалоге выберите анимацию (swf файл) для вставки.

Вставка ролика Youtube. В книгу можно вставить ролик Youtube. При этом ролик в действительности не будет вставлен в книгу – только ссылка на него. Однако внешне это выглядит словно ролик вставлен на страницу книги (требуется соединение с Интернет для воспроизведения ролика). Чтобы вставить в ЭУ ролик Youtube:

1. Поместите курсор в то место, куда Вы хотите вставить ролик.

2. Нажмите комбинацию клавиш Shift+Alt+Y или нажмите на кнопку на вкладке *Вставка*.

3. В появившемся диалоге введите URL (ссылку) на ролик. Формат URL может быть одним из перечисленных ниже:

http://www.youtube.com/watch?feature=player\_embedded&v=r3nIgFG1RdI http://www.youtube.com/watch?v=r3nIgFG1RdI

http://youtu.be/r3nIgFG1RdI

4. Нажмите ОК.

Вставка 3D-объекта. В книге можно использовать 3D-объекты. Поддерживаются объекты формата 3DS (3D Studio).

1. Поместите курсор в то место, куда Вы хотите вставить 3D-объект.

2. Нажмите комбинацию клавиш Shift+Ctrl+D или щелкните по кнопке

3D object 🔍 на вкладке Вставка и выберите файл для вставки.

3. В появившемся стандартном диалоге выберите 3D-объект (3ds файл) для вставки.

Доступные операции с 3D-объектом:

*Вращение* – щелкните по объекту левой кнопкой мыши и, не опуская ее, перемещайте мышь.

*Приближение/удаление* – используйте колесо прокрутки мыши или кнопки

3D-объекты большого размера рекомендуется вставлять в ЭУ через гиперссылку.

Вставка ссылки. В электронных учебниках возможно использование различных ссылок. Всего существует 4 основных типа ссылок:

- внутренние ссылки;
- ссылки на тесты;
- ссылки на документы или программы;
- интернет ссылки.

Ссылкой может быть как текст, так и изображение. Чтобы проверить работу и перейти по ссылке в программе BookEditor, удерживайте нажатой клавишу Ctrl. Для перехода по ссылке в программе BookReader удерживать клавишу Ctrl не нужно.

*Внутренние ссылки*. Щелкнув по ссылке этого типа, Вы перейдете на главу (раздел учебника). Чтобы сделать такую ссылку, Вам нужно:

1. Написать текст ссылки.

2. Выделить его.

3. Нажать кнопку 🥯 на вкладке *Вставка* или нажать клавиши Shift+Alt+H.

4. В появившемся диалоге:

- выбрать *Тип* ссылки *Глава*.

- выбрать название главы из выпадающего списка Цель (рисунок 2.11).

| Ссылка           | 22                          |
|------------------|-----------------------------|
| Ссылка           |                             |
| Текст:           | Тип                         |
| Переход на главу | Глава                       |
| Цель:            | Закладка                    |
|                  | <b></b>                     |
| Анотация         | Ссылка на встраиваемый файл |
| 4                | ·                           |
| Фильтр           | - Сброс                     |
| << >> .;;        | ОК Отмена Справка           |

Рисунок 2.11 – Органы управления окна «Ссылка»

Если нужно создать ссылку на закладку, то выберите ее из списка Закладка.

Если Вы хотите создать всплывающую ссылку, то отметьте флажок *Всплывающая ссылка* и отредактируйте при необходимости параметры всплывающей ссылки.

Ссылки на тесты. Щелкнув по ссылке этого типа, Вы откроете тест. Можно будет пройти тестирование. Чтобы сделать такую ссылку, Вам нужно:

- 1. Написать текст ссылки.
- 2. Выделить его.
- 3. Нажать кнопку 🥯 на вкладке Вставка или клавиши Shift+Alt+H.
- 4. Выбрать Тип ссылки Тест.
- 5. В поле Цель ввести имя тестового файла. Например: logica.srt.

6. После имени файла теста можно указать параметры командной строки программы tTester. Список параметров находится в документации к программе tTester.

7. Скопировать файл программы tTester (ttester.exe) в папку с книгой и тестом.

Сам тест должен лежать в одном из следующих мест:

- в той же директории, что и программа (SunRav BookEditor или SunRav BookReader), если Вы запускаете тест из программы SunRav BookReader, то тест может лежать:

- в директории C:\Program Files\SunRav BookOffice\BookReader;

- в поддиректории tests программы. Например: C:\Program Files\SunRav Book-Office\BookReader\tests;

- в той же директории, что и программа tTester. Например: C:\Program Files\SunRav TestOfficePro\tTester;

- в поддиректории tests программы tTester. Например: C:\Program Files\Sun-Rav TestOfficePro\tTester\tests;

- в любом другом месте. В этом случае должен быть указан полный путь к тесту. Например: C:\Tests\logica.srt.

В итоге в одной папке (в зависимости от формата публикации) должны оказаться файлы:

а) ЕХЕ книга:

1) ЕХЕ книга;

2) файл теста;

файл программы tTester – ttester.exe (обычно это файл находится в папке c:\Program Files (x86)\SunRav TestOfficePro 6.0\tTester);

б) SRB книга:

1) файл книги (с расширением SRB);

2) файл теста;

3) файл программы SunRav BookReader – breader.exe. Обычно этот файл находится в папке c:\Program Files (x86)\SunRav BookOffice 4.3\BookReader\;

 файл программы tTester – ttester.exe. Обычно этот файл находится в папке c:\Program Files (x86)\SunRav TestOfficePro 6.0\tTester\.

Ссылки на документы или программы. Щелкнув по ссылке этого типа, Вы

запустите необходимую вам программу. Чтобы сделать такую ссылку, Вам нужно:

1. Написать текст ссылки в учебном материале.

2. Выделить его.

3. Нажать кнопку 🥯 на вкладке *Вставка* или нажать клавиши Shift+Alt+H.

4. В появившемся окне диалога: выбрать *Тип* ссылки *Интернет/Документ/Книга* (рисунок 2.12).

5. Указать с помощью окна диалога (нажав кнопку —) в поле Цель запускающий файл. Важно! В последующем для публикации учебника и его работоспособности необходимо разместить выбранный файл в папку, в которой будет находиться сам учебник.

6. Нажать кнопку ОК.

| Ссылка            |             |        | x                             |
|-------------------|-------------|--------|-------------------------------|
| Ссылка            |             |        |                               |
| Текст:            |             |        | Тип                           |
| Запуск внешнего с | бъекта      |        | Интернет/Документ/Книга 🔻     |
| Цель:             |             |        | Закладка                      |
| 9F810M1.exe       |             | ▼      | <b>•</b>                      |
| Всплывающая подо  | сказка      |        |                               |
| Запуск программы  | ы-тренажера | * *    | 🗏 Ссылка на встраиваемый файл |
| Всплывающее окно  |             |        |                               |
| 🗏 Всплывающая с   | сылка       |        |                               |
| Верх:             | Ширина:     | Стиль: |                               |
| 0                 | 0           | Нет    | <b>.</b>                      |
| Слева:            | Высота:     | Цвет:  |                               |
| 0                 | 0           | White  | - Сброс                       |
|                   |             |        | ОК Отмена Справка             |

Рисунок 2.12 – Окно настройки ссылки

*Интернет ссылки*. Щелкнув по ссылке этого типа, Вы перейдете на страницу в интернете или откроете почтовый редактор для написания письма. Чтобы сделать такую ссылку, Вам нужно: 1. Написать текст ссылки.

2. Выделить его.

3. Нажать кнопку 😔 на вкладке *Вставка* или клавиши Shift+Alt+H.

4. Выбрать Тип ссылки Интернет/Документ/Книга.

5. В появившемся диалоговом окне ввести URL (адрес) страницы в Интернете. Например, http://mil.ru.

Вставка файлов. Вы можете вставлять (импортировать) в раздел различные документы:

1. Файлы в формате Rich Text Format (RTF).

2. НТМL документы.

3. Текстовые файлы. Если у Вас установлен пакет программ Microsoft Office, то его форматы импорта станут доступны программе SunRav BookEditor:

- 4. Документы Word (doc).
- 5. Документы Excel (xls).
- 6. НТМL документы.
- 7. Windows Write.

Чтобы вставить документ (файл) в содержимое раздела, установите курсор в место вставки файла и нажмите комбинацию клавиш Shift+Alt+F или нажмите на кнопку *Файл* на вкладке *Вставка*.

Вставка объектов. Вы можете вставлять в разделы любые OLE-объекты (создаваемых иными приложениями), такие как формулы (Microsoft Equation), таблицы, графики, звук, видео и т. д. Для этого:

1. Установите курсор в то место, куда Вы хотите вставить ОLE-объект.

2. Нажмите комбинацию клавиш Shift+Alt+O или на кнопку OLE-объ-

ект 🔽 на вкладке Вставка.

3. Выберите размер OLE-объекта и способ активации при работе с учебником (рисунок 2.13).

4. В появившемся стандартном окне (рисунок 2.14) выберите требуемый OLE-объект. Вставка компонентов Windows. Вы можете вставить в документ некоторые стандартные элементы интерфейса операционной системы Windows. Для этого выберите необходимый элемент в опциональном меню (рисунок 2.15) панели Вставка в группе Вставка.

Основные из них: 🔤 – строка редактирования (Edit), 📃 – редактор (Memo), 🖼 – кнопка (Button), 💌 – флажок (CheckBox), 💽 – радиокнопка (RadioButton), 🖆 – список (ListBox), 🖻 – выпадающий список (ComboBox), 🗐 – группа радиокнопок (RadioGroup).

| Свойства OLE объекта <ul> <li>Местная активация</li> <li>Автоматическое создани</li> <li>Показать рамку</li> <li>В виде иконки</li> </ul> | е всплывающего меню |
|----------------------------------------------------------------------------------------------------|---------------------|
| Активация                                                                                                    | Ширина<br>200 💌     |
| Режим размера:                                                                                                    | Высота<br>200 🛓     |
| Подсказка                                                                                                    | Заголовок           |
| ОК                                                                                                    | Отмена Справка      |

Рисунок 2.13 – Настройка свойств OLE объектов

| Вставка объекта                                             |                                                                                                    | ×                             |
|-------------------------------------------------------------|----------------------------------------------------------------------------------------------------|-------------------------------|
| <ul> <li>Создать новый</li> <li>Создать из файла</li> </ul> | Тип объекта:<br>Mathcad Document<br>Microsoft Equation 3.0<br>PDF Document<br>Двоичный лист Microsoft Excel<br>Диаграмма Microsoft Excel<br>Диаграмма Microsoft Graph<br>Документ Microsoft Office Visio | ОК<br>Отмена<br>В виде значка |
| Результат<br>Добавлен<br>"Adobe Pi                          | ние в документ нового объекта типа<br>notoshop Image".                                                                                                    |                               |

Рисунок 2.14 – Выбор ОLЕ объектов

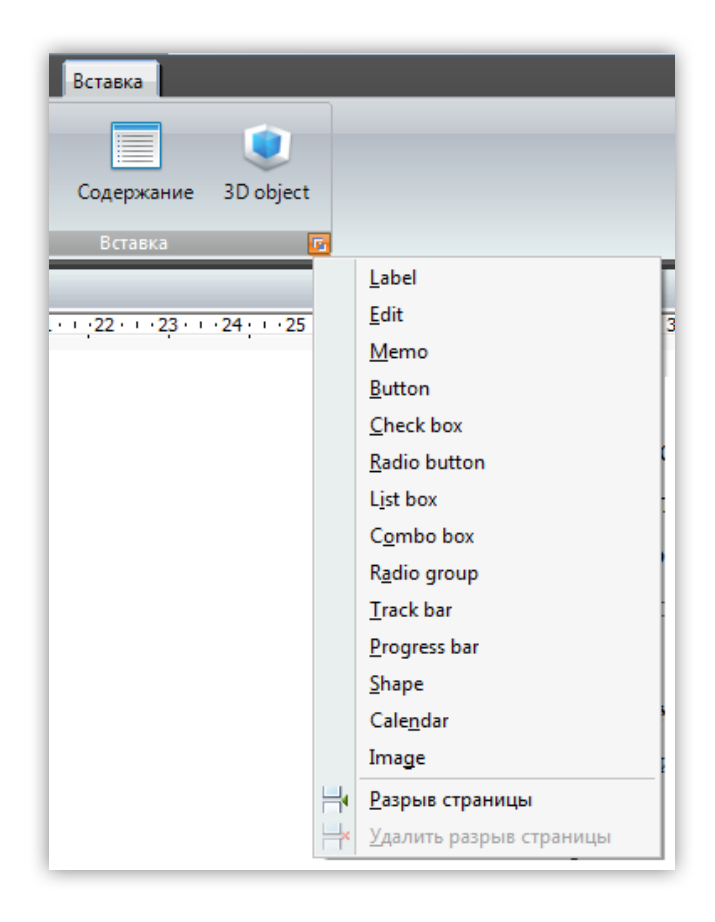

Рисунок 2.15 – Опциональное меню панели Вставка

Следует отметить, что использование перечисленных органов управления требует знания языков программирования для придания им необходимого функционала.

Всплывающие ссылки. Ссылки могут открываться в отдельном (всплывающем) окне. Это очень удобно, например, для ссылок на краткое пояснение текущего текста и т. п.

Для создания такой ссылки необходимо активировать одноименную опцию в окне *Ссылка* и произвести настройку ее параметров (рисунок 2.16).

Параметры всплывающих ссылок:

- Слева, Верх. Координаты верхнего левого угла всплывающего окна;

- Ширина, Высота. Соответственно ширина и высота всплывающего окна;

- Цвет. Цвет фона;

- Стиль. Стиль всплывающего окна (нет рамки, заголовка, кнопок, размер окна изменить нельзя и т. п.).

| Ссылка           |         |                             |
|------------------|---------|-----------------------------|
| Ссылка           |         |                             |
| Текст:           |         | Тип<br>Глава —              |
| Цель:            |         | Закладка                    |
|                  |         | •                           |
| Всплывающая под  | цсказка |                             |
|                  |         | Ссылка на встраиваемый файл |
| Всплывающее окно |         |                             |
| 🛿 Всплывающая    | ссылка  |                             |
| Верх:            | Ширина: | Стиль:                      |
| 0                | 0       | Нет 🔻                       |
| Слева:           | Высота  | Нет                         |
| 0                |         | Изменяемый                  |
|                  | •       | Диалоговый                  |
|                  |         | Инструментальный            |
|                  |         | ОК Отмена Справка           |
|                  |         |                             |

Рисунок 2.16 – Окно Ссылка

Закладки. В любом месте текста Вы можете установить закладку. Закладки бывают очень полезными для создания ссылок. Они позволяют перейти по

ссылке сразу к месту страницы, определенному закладкой.

Чтобы создать закладку, Вам нужно (рисунок 2.17):

| Главная Вставка                                                                                       | Раздел Таблица Сервис                   | Справка                                                                             |                                                                         |                                                        |                                           |                                                                   |
|----------------------------------------------------------------------------------------------------|-----------------------------------------|-------------------------------------------------------------------------------------|-------------------------------------------------------------------------|--------------------------------------------------------|-------------------------------------------|-------------------------------------------------------------------|
| <ul> <li>Ш Закладк</li> <li>Гиперссылка</li> <li>Подска:</li> <li>Ж Автозам</li> <li>Связи</li> </ul> | а •<br>яка •<br>вена Рисунок Аудио / Ви | geo Flash YouTube                                                                   | GIF анимация                                                            | <mark>√а</mark><br>ОLЕ объект                          | Файл Вста<br>Вставка                      | вить таблицу Си                                                   |
| Содержание<br>10                                                                                      | принадлежат системы для с<br>ОК Отмена  | 3 · · · 4 · · · 5 · · · 6 ·<br>информации;<br>иил<br>гередачи инфс<br>на<br>Справка | <sup>8</sup><br>;<br>че или извл<br>длежат сис<br>азличную<br>рис. 1.1. | <sup>910</sup> 1<br>нечению и<br>стемы для<br>физическ | 11213<br>пформаци<br>передачи<br>ую приро | <u>1415</u> 16<br>ии.<br>информации<br><mark>ду</mark> (речь, изс |

Рисунок 2.17 – Окно для создания закладок

- 1. Выделить текст, который станет закладкой.
- 2. Нажать кнопку Закладка... танели Связи или клавиши Shift+Alt+B.
- 3. В появившемся диалоговом окне ввести название закладки. В одном и том же разделе не должно быть закладок с одинаковым названием.

4. Нажать кнопку ОК.

Теперь эта закладка появится в списке закладок Закладка окна Ссылка во время создания ссылки.

Подсказки. Любой части текста можно назначить подсказку. В этом случае текст подсказки появится над текстом при наведении на него курсора мыши (рисунок 2.18).

| Пример текста с                       | подсказкой.                                 |
|---------------------------------------|---------------------------------------------|
| · · · · · · · · · · · · · · · · · · · | Это подсказка. В ней можно дать расшифровку |
|                                       | термина, краткую аннотацию и т.п.           |

## Рисунок 2.18 – Пример подсказки в учебнике

Для того чтобы создать подсказку:

1. Выделите текст, для которого будет создана подсказка.

2. Щелкните по кнопке *Подсказка* или нажмите клавиши Ctrl+Alt+T.

3. Введите текст подсказки, выберите цвет текста и нажмите кнопку ОК. Для того чтобы редактировать подсказку:

1. Выделите текст, для которого нужно редактировать подсказку.

2. Щелкните по кнопке *Подсказка* или нажмите клавиши Ctrl+Alt+T.

3. Отредактируйте текст подсказки и цвет текста. Нажмите кнопку ОК.

Для того чтобы удалить подсказку:

1. Выделите текст, для которого нужно удалить подсказку.

2. Щелкните по кнопке *Удалить подсказку* из выпадающего меню кнопки *Подсказка*.

2.4 Разработка и использование тестирования в структуре электронного учебника

В структуре ЭУ должны быть реализованы тесты, реализующие функции контроля для перехода от одного блока к другому и для проверки хода и результатов теоретического и практического усвоения обучающимися учебного материала.

Для реализации данных функций в оболочке SunRav TestOfficePro предусмотрена программа tMaker, позволяющая создавать тесты различного типа и направленности, и программа tTester, позволяющая осуществлять процесс тестирования обучающихся (приложение В).

При первоначальном запуске (однократно) необходимо выполнить настройку программы tMaker, а именно средств проверки орфографии (по умолчанию русский словарь может быть не подключен). Для этого в главном меню выполните команды Правка/Параметры проверки орфографии. В открывшемся окне Параметры проверки орфографии в поле Словари необходимо активировать опции русского словаря. Нажав кнопку ОК и применив установки, можно приступать к разработке теста.

Программа tMaker позволяет создавать тесты из вопросов пяти типов:

1. *Одиночный выбор* (выбор одного варианта ответа из нескольких вариантов ответа).

2. *Множественный выбор* (выбор нескольких ответов из нескольких вариантов ответа).

3. Открытый вопрос (непосредственный ввод ответа с клавиатуры).

4. Соответствие (восстановление соответствия между элементами двух списков).

5. *Упорядоченный список* (восстановление последовательности, расположение ответов в определенном порядке).

Рассмотрим подробнее, как создать тест.

Способ первый. Ввод вопросов и вариантов ответов непосредственно в программе tMaker, используя встроенный текстовый редактор.

Преимущества этого способа в том, что вводить вопросы в этом случае гораздо удобнее, чем в текстовом редакторе. Кроме того, при использовании в вопросах дополнительного форматирования текста и (или) различных объектов, данный способ становится единственно возможным.

Способ второй. Ввод вопросов и вариантов ответов в текстовом редакторе и последующий их импорт в программу tMaker.

Преимущество способа в том, что у многих преподавателей имеются ранее подготовленные базы тестовых вопросов и заданий в текстовых редакторах и электронных таблицах и их можно использовать для ускорения разработки теста.

Далее перечислены шаги, которые нужно предпринять для создания теста соответствующим способом.

Способ 1. Ввод вопросов и вариантов ответов непосредственно в программе tMaker:

1. Настройка теста.

2. Настройка используемых в тесте тем.

3. Ввод и настройка вопросов.

4. Настройка выводов.

25

Способ 2. Ввод вопросов и вариантов ответов в текстовом редакторе и последующий их импорт в tMaker:

1. Ввод вопросов в текстовом редакторе.

2. Импорт созданного текстового файла.

3. Настройка вопросов.

4. Настройка теста.

5. Настройка используемых в тесте тем.

6. Настройка выводов.

Для реализации любого из способов необходимо после подготовки вопросов и вариантов ответов на них определиться с формой их представления обучающимся (одна из пяти перечисленных ранее).

Рассмотрим назначение и форму представления обучающемуся каждого из пяти типов вопросов.

*Одиночный выбор*. Тестируемому предлагается выбрать один вариант ответа из нескольких предложенных (рисунок 2.19). Для этого нужно выбрать один из пронумерованных кружков. Это можно сделать двумя способами:

- щелкнуть по кружку мышкой;

- нажать на клавиатуре номер кружка, удерживая кнопку Alt.

После выбора желаемого варианта ответа для перехода к следующему вопросу достаточно нажать клавишу Enter или щелкнуть по кнопке *Следующий*.

На данном рисунке выбран четвертый вариант ответа.

| 📉 tTeste                                                                                          | r - MSCE Windows NT Workstation - russian                                                                                                   |  |
|---------------------------------------------------------------------------------------------------|----------------------------------------------------------------------------------------------------|--|
| Тест                                                                                              | Вопрос Вид Справка                                                                                                    |  |
|                                                                                                   | 🗟 🔂 Следующий 🎤 🔎 🧭                                                                                                    |  |
| Вы план<br>на комп                                                                                | ируете установить Windows NT Workstation без вмешательства пользователя ьютеры с процессором Alpha, подключенные к локальной вычислительной |  |
| 01                                                                                                | В раздел [Network] спедует добавить строку OEMBootFiles=Yes.                                                                                |  |
| 02                                                                                                | В раздел [Unattended] следует добавить строку OEMPreinstall=Yes.                                                                            |  |
| 03                                                                                                | Для каждого компьютера следует создать раздел, содержащий имя пользователя и имя компьютера.                                                |  |
| • <u>4</u> Для каждого компьютера следует создать раздел, содержащий МАС-адрес сетевого адаптера. |                                                                                                    |  |
| <u>Что-то нег</u>                                                                                 | понятно? Щелкните здесь, чтобы получить ответ.                                                                                              |  |
| 🤰 Иван                                                                                            | Иванович Версия: 0,00 Всего: 149 Текущий: 3 Правильных: 0 Время: 23:52:49                                                                   |  |

Рисунок 2.19 – Пример вопроса «Одиночный выбор»

*Множественный выбор*. Тестируемому предлагается выбрать один или несколько вариантов ответа из предложенных (рисунок 2.20). Это можно сделать двумя способами:

- щелкнуть по нужному квадратику мышкой;

- нажать на клавиатуре номер квадратика, удерживая кнопку Alt.

После выбора желаемых вариантов ответа для перехода к следующему вопросу достаточно нажать клавишу Enter или щелкнуть по кнопке 🗟 *Следующий*.

*Открытый*. Тестируемому предлагается ввести ответ с клавиатуры в специальное поле ввода (рисунок 2.21).

| 🛃 tTeste                                                       | 🚉 tTester - Контрольно-обучающий тест №1 по русскому языку 📃 🖃 🗮 🌉      |  |  |  |  |  |
|----------------------------------------------------------------|-------------------------------------------------------------------------|--|--|--|--|--|
| Тест                                                           | Вопрос Вид Справка                                                      |  |  |  |  |  |
|                                                                | 🗟 🗟 Следующий 🄎 🔎 🖉                                                     |  |  |  |  |  |
| Буква                                                          | И пишется в словах:                                                     |  |  |  |  |  |
| 1 💌                                                            | пробретение                                                             |  |  |  |  |  |
| 2                                                              | прступление                                                             |  |  |  |  |  |
| 3                                                              | прнебрегать                                                             |  |  |  |  |  |
| 4 💌                                                            | прзадуматься                                                            |  |  |  |  |  |
| 5 💌                                                            | прусадебный                                                             |  |  |  |  |  |
| <u>Что-то непонятно? Щелкните здесь, чтобы получить ответ.</u> |                                                                         |  |  |  |  |  |
| 🙎 Иван                                                         | Иванович Версия: 0,00 Всего: 41 Текущий: 6 Правильных: 1 Время: 1:59:00 |  |  |  |  |  |

Рисунок 2.20 – Пример вопроса «Множественный выбор»

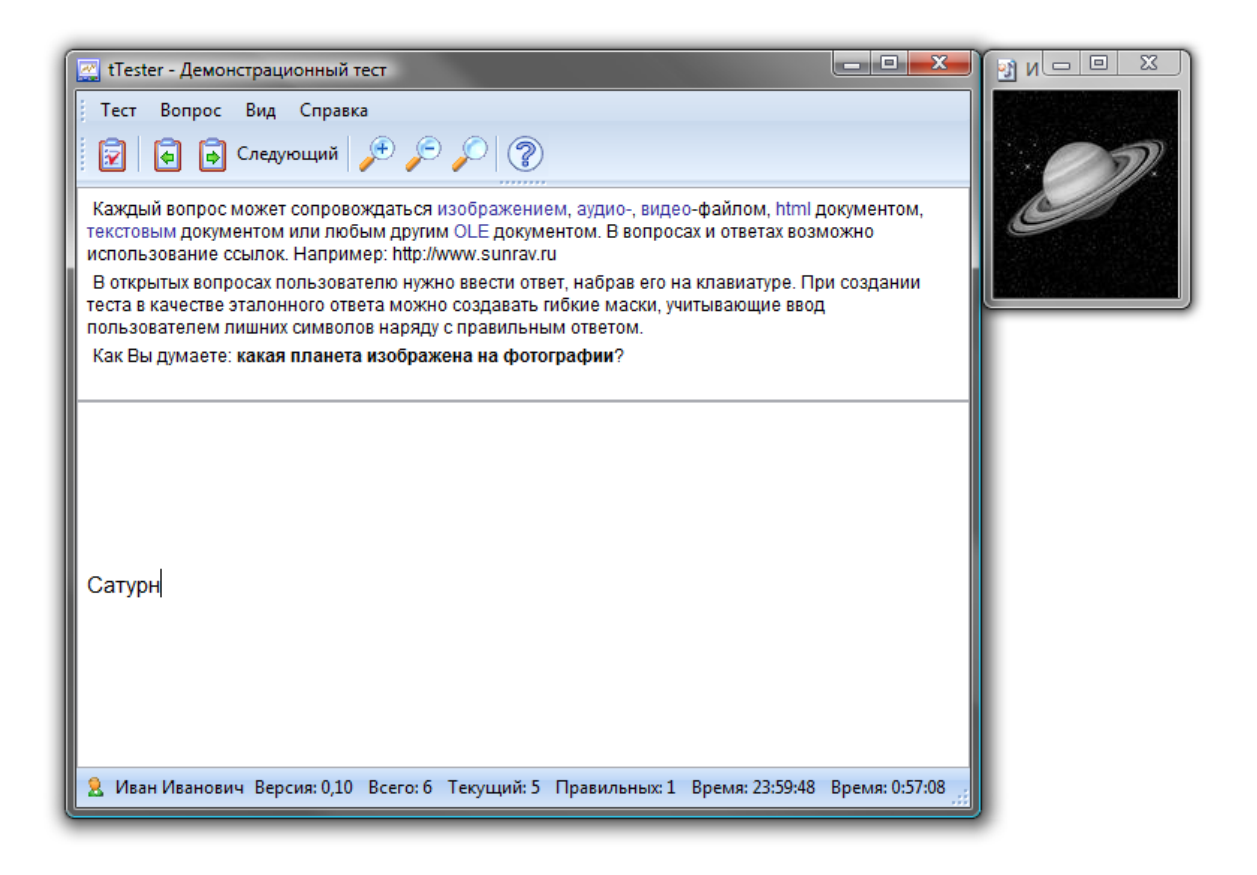

Рисунок 2.21 – Пример вопроса «Открытый»

После ответа для перехода к следующему вопросу достаточно нажать клавишу Enter или щелкнуть по кнопке *Следующий*. На рисунке показан ответ пользователя, который ввел слово *Сатурн*.

Соответствие. Тестируемому предлагается установить соответствие между двумя столбцами – левым и правым (рисунок 2.22). Для этого нужно в левом столбце из выпадающего списка выбрать номер соответствующего элемента правого списка.

|               | tTester - Д                                                                                                    | емонстрационный тест |    |           |  |  |  |
|---------------|----------------------------------------------------------------------------------------------------|----------------------|----|-----------|--|--|--|
| : 1           | Тест Воп                                                                                                    | рос Вид Справка      |    |           |  |  |  |
| 1             | 😨 🖣 🕞 Следующий 🎤 🔎 🧭                                                                                                    |                      |    |           |  |  |  |
| Е<br>ну<br>сп | В вопросах на соответствие нужно привести правый список в соответствие с левым. Для этого<br>нужно для каждого элемента (варианта ответа) из левого столбца выбрать из выпадающего<br>списка номер соответствующего элемента (варианта ответа) из правого столбца.<br><u>Например:</u> приведите в соответствие страны и их столицы. |                      |    |           |  |  |  |
| 1             | 10 🔹                                                                                                    | США                  | 6  | Берлин    |  |  |  |
| 2             | 9 🕶                                                                                                    | Франция              | 7  | Мадрид    |  |  |  |
| 3             | 7 •                                                                                                    | Испания              | 8  | Москва    |  |  |  |
| 4             | 8 •                                                                                                    | Россия               | 9  | Париж     |  |  |  |
| 5             | 6 •                                                                                                    | Германия             | 10 | Вашингтон |  |  |  |
| Что           | <u>Что-то непонятно? Щелкните здесь, чтобы получить ответ.</u>                                                                                                    |                      |    |           |  |  |  |
| 2             | 🤰 Иван Иванович Версия: 0,10 Всего: 6 Текущий: 2 Правильных: 1 Время: 23:58:55 Время: 0:58:39 🛒                                                                                                    |                      |    |           |  |  |  |

Рисунок 2.22 – Пример вопроса «Соответствие»

После того как установлено соответствие, для перехода к следующему вопросу достаточно нажать клавишу Enter или щелкнуть по кнопке S *Следующий*.

Ниже приведен пример соответствия:

| США      | Вашингтон |
|----------|-----------|
| Франция  | Париж     |
| Испания  | Мадрид    |
| Россия   | Москва    |
| Германия | Берлин    |

Правила составления вопросов данного типа. Сначала надо ввести левые части пар, затем правые. Например, для вышеприведенного соответствия варианты ответов нужно расположить как показано на рисунке 2.23.

| #  | Баллы | Соотв. | Ответ     |
|----|-------|--------|-----------|
| 1  | 1     | 8      | Россия    |
| 2  | 1     | 6      | Германия  |
| 3  | 1     | 10     | США       |
| 4  | 1     | 7      | Испания   |
| 5  | 1     | 9      | Франция   |
| 6  | 0     | 0      | Берлин    |
| 7  | 0     | 0      | Мадрид    |
| 8  | 0     | 0      | Москва    |
| 9  | 0     | 0      | Париж     |
| 10 | 0     | 0      | Вашингтон |

Рисунок 2.23 – Пример создания вопроса «Соответствие»

*Упорядоченный список*. Тестируемому предлагается упорядочить список (рисунок 2.24). Для этого нужно для каждого элемента (варианта ответа) выбрать из выпадающего списка его порядковый номер.

| 🔣 tTester - ,                                                  | Демонстрационный тест                                                                                                    |  |  |  |
|----------------------------------------------------------------|----------------------------------------------------------------------------------------------------|--|--|--|
| Тест Во                                                        | прос Вид Справка                                                                                                    |  |  |  |
|                                                                | 🗟 Следующий 🎤 🔎 🧭                                                                                                    |  |  |  |
| В вопроса<br>по-порядку<br>Расставьт                           | ах типа <b>Упорядоченный список</b> тестируемому нужно расставить варианты ответов<br>/.<br>ге в хронологическом порядке следующие события: |  |  |  |
| <u>1</u> 4 •                                                   | Взятие Рейхстага                                                                                                    |  |  |  |
| <u>2</u> 1 •                                                   | Ледовое побоище.                                                                                                    |  |  |  |
| <u>3</u> 3 -                                                   | Встреча на Эльбе                                                                                                    |  |  |  |
| <u>4</u> 2 •                                                   | Бородинская битва.                                                                                                    |  |  |  |
| <u>Что-то непонятно? Щелкните здесь, чтобы получить ответ.</u> |                                                                                                    |  |  |  |
| 🤰 Иван Ив                                                      | занович Версия: 0,10 Всего: 6 Текущий: 4 Правильных: 0 Время: 23:59:15 Время: 0:58:44 🤃                                                     |  |  |  |

Рисунок 2.24 – Пример вопроса «Упорядоченный список»

После того как список упорядочен, для перехода к следующему вопросу достаточно нажать клавишу Enter или щелкнуть по кнопке 🗟 Следующий.

*Ввод и настройка вопросов*. Создание и детальная настройка вопросов теста проводится в программе tMaker, внешний вид и органы управления которой представлены на рисунке 2.25.

| 🙀 tMaker-New test (Незарегистрированная верс | (я)                                                        |                         |  |  |  |  |
|----------------------------------------------|------------------------------------------------------------|-------------------------|--|--|--|--|
| 🗄 Файл Правка Вопрос Ответ Вставить          | Формат Тест Вид Справка                                    |                         |  |  |  |  |
|                                              |                                                            |                         |  |  |  |  |
| Список вопросов                              | Свойства вопроса                                           | Поле выбора типа во-    |  |  |  |  |
| 4 Вопросы                                    | Основные Комментарии                                       | проса                   |  |  |  |  |
| 1 В чем измеряется сила тока?                | Т <u>и</u> п: Те <u>м</u> а:                               | проса                   |  |  |  |  |
| 2 Расчет предельной чуствительности          | Одиночный выбор 🔹 New topic                                |                         |  |  |  |  |
| 3 мированные АЧХ приведены на                | Подсказка                                                  |                         |  |  |  |  |
|                                              |                                                            | -                       |  |  |  |  |
|                                              | В <u>е</u> с: Параметры доп. файла Время на <u>о</u> твет: | I юле указания «веса»   |  |  |  |  |
| Попе для создания и                          | 1 ; 0 сек ;                                                | вопроса                 |  |  |  |  |
| Поле для создания и                          | Файл доп. информации                                       |                         |  |  |  |  |
| е перечисления вопро-                        |                                                            |                         |  |  |  |  |
| сов теста                                    | Ответы                                                     |                         |  |  |  |  |
|                                              | # Верный Ответ                                             |                         |  |  |  |  |
|                                              | 1 Cxema Nº1                                                | Поле указания верного   |  |  |  |  |
|                                              | Z CxeMa №2                                                 | ответа                  |  |  |  |  |
|                                              | 4 V CXEMA Nº4                                              | onbolia                 |  |  |  |  |
|                                              | Редактор                                                   |                         |  |  |  |  |
|                                              | ‰ 🛱 🛱 🕼 🖓 🖓 B Ι Uੁ • X₂ x² ≣ ≣ ≣ 🔳 ΜⅠ •   Ξ                |                         |  |  |  |  |
|                                              | Arial • 11 •                                               | Поле редактора для      |  |  |  |  |
|                                              | N-1 · 1 · 1 · 2 · 1 · 3 · 1 · 4 · 1 · 5 · 1 · 6 · ·        | ввода названия вопро- 🔛 |  |  |  |  |
|                                              | Схема №3                                                   |                         |  |  |  |  |
|                                              | Ч ри ури и                                                 |                         |  |  |  |  |
|                                              |                                                            | щих формул, рисунков и  |  |  |  |  |
|                                              | ▝▙▏▓▖▎▙▎▷▏▓▕▙▎/ヽヽ▖                                         | Т.П. К НИМ              |  |  |  |  |
|                                              |                                                            |                         |  |  |  |  |
|                                              | Преселектор                                                |                         |  |  |  |  |
|                                              |                                                            |                         |  |  |  |  |

Рисунок 2.25 – Пример вопроса «Упорядоченный список»

Чтобы добавить вопрос, нажмите клавиши Shift+Ctrl+Ins или выберите пункт меню *Bonpoc/Добавить*. Появится еще одна строка в списке вопросов.

Чтобы удалить вопрос, нажмите клавиши Shift+Ctrl+Del или выберите пункт меню *Bonpoc/Удалить*. Строка с этим вопросом исчезнет из *Списка во-просов*.

Для перемещения между вопросами используйте указатель мыши или клавиши:

| Клавиши   | Иконка | Действие                     |
|-----------|--------|------------------------------|
| Ctrl+Home | ×      | переход на первый вопрос     |
| F5        |        | переход на предыдущий вопрос |
| F6        |        | переход на следующий вопрос  |
| Ctrl+End  | N      | переход на последний вопрос  |

Каждый вопрос может быть одним из пяти типов.

Вопросы и ответы редактируются в редакторе, который находится в нижней части программы.

После того как Вы ввели текст вопроса и вариантов ответа, можно установить *Свойства вопроса*:

- *вес вопроса* определяет количество баллов, которое получит пользователь, если правильно ответит на вопрос в контрольном тесте;

- если время ответа на вопрос нужно ограничить, то установите необходимое значение секунд в поле *Время на ответ*. При нулевом значении в этом поле ограничения по времени на ответ не будет;

- в поле *Тема* можно выбрать тему, к которой относится текущий вопрос (если в тесте больше одной темы).

Вы можете прокомментировать ответ пользователя. Для этого введите необходимый текст на вкладке *Комментарии*. Для доступа к этому полю нужно пометить флажок *Показать пояснения* в свойствах теста (вызываемом нажатием клавиши F10 или пунктом меню *Тест/Свойства теста*).

Если Вы хотите после ответа пользователя на вопрос показать какой-либо файл (документ) к этому вопросу, введите имя этого файла в поле *Файл доп.информации*. Если этот файл лежит в какой-либо поддиректории директории, в которой расположен файл теста, то введите перед именем файла путь к нему. Например, Ваш тест лежит в директории с:\tests, а файл с дополнительной информацией лежит в директории c:\test\html\question1.html, тогда Вам необходимо вписать следующую строчку \html\question1.html. Проще всего щелкнуть по кнопке справа в строке ввода и выбрать нужный файл в стандартном диалоге выбора файла. Для доступа к полю нужно пометить флажок *Показать файл доп*.

32

*информации* в свойствах теста на вкладке *Сообщения*. Этот файл может быть показан пользователю только в случае неправильного ответа. Наиболее частое использование этой возможности – демонстрация объяснений того, почему пользователь ответил на вопрос неправильно и как надо было ответить правильно.

Текст вопроса может сопровождаться различными файлами: аудио, видео, изображения, WEB документы в формате HTML (необходим MS Internet Explorer версии 5.0 и выше); любые документы, поддерживающие технологию OLE (например MS Word, MS Excel).

Для вставки одного из перечисленных выше элементов воспользуйтесь пунктом меню *Вставить* (рисунок 2.26) или кнопкой **с** выпадающими элементами на панели Редактора.

| 🞇 ti | Maker                  |     |                               |             |           |              |              |  |
|------|------------------------|-----|-------------------------------|-------------|-----------|--------------|--------------|--|
| ÷Φa  | ил Правка Вопрос Ответ | Вст | авить                         | Формат      | Тест      | Вид          | Справка      |  |
| 1    | 🕞 👌 • 📕 🖳 🖳 🍃 🗄        |     | Рисун                         | юк          |           | Shif         | t+Ctrl+P     |  |
|      | Список вопросов        |     | 📄 Файл                        |             |           | Shif         | Shift+Ctrl+F |  |
| 2    | # Вопросы              | ۲   | Вставить OLE документ         |             |           | Shift+Ctrl+O |              |  |
| 25   | 1                      | Ω   | Симв                          | ол          |           | Shif         | t+Ctrl+S     |  |
| 2    |                        | -   | Гориз                         | онтальная   | линия     | Shif         | t+Ctrl+L     |  |
| 3    |                        |     | Встав                         | ить таблиц  | y         | Shif         | t+Ctrl+T     |  |
| M    |                        | £   | Flash.                        |             |           | Shift        | t+Ctrl+A     |  |
|      |                        | 3   | GIF ar                        | нимация     |           | Shift        | t+Ctrl+G     |  |
|      |                        |     | Муль                          | тимедиа     |           | Shift        | +Ctrl+M      |  |
| M    |                        | œ   | Гипер                         | оссылка     |           | Shift        | +Ctrl+H      |  |
|      |                        |     | Удали                         | ить гиперсо | ылки      |              |              |  |
| ~    |                        | 9   | 😡 Всплывающая подсказка       |             |           |              |              |  |
|      |                        | ,   | Удалить всплывающую подсказку |             |           |              |              |  |
|      |                        | -   |                               |             |           |              |              |  |
|      | Мультимедиа            |     | ×                             |             |           |              |              |  |
|      | • • •                  |     |                               |             |           |              |              |  |
|      |                        |     |                               |             |           |              |              |  |
|      |                        |     |                               | Релакто     | D         |              |              |  |
|      |                        |     |                               | *           | r<br>Bl Ø |              | B I U -      |  |
|      |                        |     |                               | Arial       |           | -            | - 11 -       |  |
|      |                        |     |                               |             | 2         | 3            | 4 5          |  |
|      |                        |     |                               |             | -         |              |              |  |
|      | Мультимедийный файл    |     |                               | •           |           |              |              |  |
|      |                        |     |                               |             |           |              |              |  |
|      | Растянуть              |     |                               |             |           |              |              |  |

Рисунок 2.26 – Органы управления для работы со встраиваемым контентом

Для работы со встраиваемыми файлами (редактирование, просмотр) существует специальное окно, вызываемое нажатием клавиши F3 или пунктом меню *Bud/Oкно мультимедийных файлов*. В нем можно редактировать название подключаемого файла. Если файл лежит в какой-либо поддиректории, то необходимо ее указать перед именем файла, как и в случае с дополнительным файлом (см. выше).

Для подключения необходимого файла скопируйте его в ту же директорию, где находится тест, или в его подпапку. Введите название файла в поле редактирования. Щелкнув по кнопке справа, можно выбрать файл в стандартном диалоговом окне выбора файлов.

*Технология создания теста*. Последовательность действий при разработке теста будет состоять из следующих основных шагов:

- ввод вопроса (и если необходимо прикрепление к нему рисунков в виде формул и т. п.);

- выбор типа вопроса (одиночный или множественный выбор, соответствие и т. д.);

- формулирование вариантов ответов на вопрос и настройка их свойств.

Эти три шага будут повторяться с добавлением каждого нового вопроса. Завершится работа сохранением созданных вопросов в файл теста с указанием его места расположения. Возможна детализация и настройка общих свойств теста (вызов окна нажатием F10).

Для примера покажем порядок действий созданием типовых вопросов.

После запуска программы tMaker поле с первым вопросом создается автоматически, в поле редактора необходимо ввести сам вопрос (рисунок 2.27).

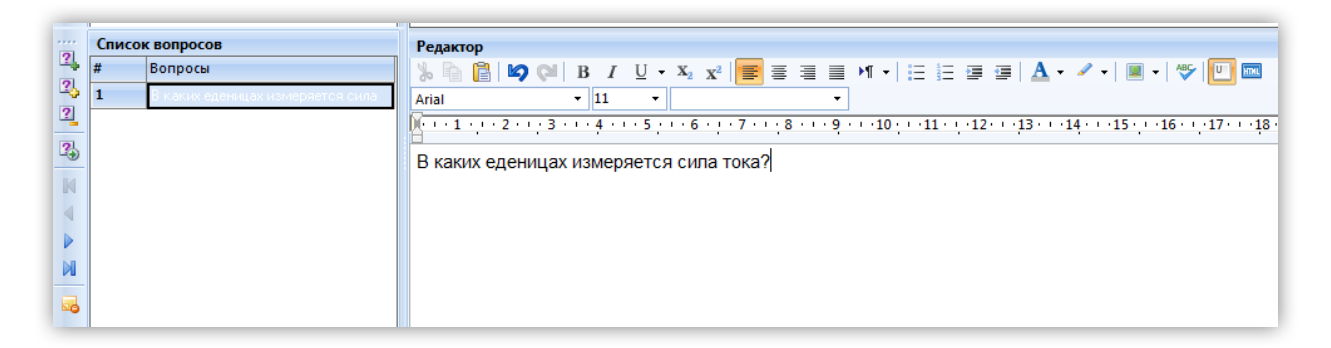

Рисунок 2.27 – Создание вопроса

Затем задается тип вопроса, для чего в поле *Свойства вопроса* необходимо указать в ниспадающем списке (рисунок 2.28) его *Тип*.

| Свойства во   | Свойства вопроса |                |                         |  |  |  |
|---------------|------------------|----------------|-------------------------|--|--|--|
| Основные      | Комментарии      | 1              |                         |  |  |  |
| Т <u>и</u> п: |                  | Те <u>м</u> а: |                         |  |  |  |
| Одиночный     | выбор 🗾 💌        | New topic      |                         |  |  |  |
| Одиночный     | выбор            |                |                         |  |  |  |
| Множествен    | нный выбор       |                |                         |  |  |  |
| Открытый      |                  |                |                         |  |  |  |
| Соответств    | 4e               |                |                         |  |  |  |
| 9порядочен    | ный список       | і доп. файла   | Время на <u>о</u> твет: |  |  |  |
| 1             | •                |                | 0 сек 💲                 |  |  |  |

Рисунок 2.28 – Задание типа вопроса

Далее создаются альтернативные варианты ответа на поставленный вопрос, для чего в поле *Ответы* (рисунок 2.29) нужно нажать на кнопку необходимое количество раз, проконтролировать появление полей для ввода альтернативных ответов.

| Отве | Ответы |       |       |                                        |
|------|--------|-------|-------|----------------------------------------|
| #    | Верный | Следу | Ответ | Добавть вариант ответа (Shift+Alt+Ins) |
| 1    |        |       |       | (                                      |
| 2    |        |       |       |                                        |
| 3    |        |       |       |                                        |
|      |        |       |       |                                        |

Рисунок 2.29 – Задание типа вопроса

Далее необходимо выбрать в поле *Ответы* строку альтернативного ответа, установить курсор, и в поле *Редактора* набрать текст ответа (рисунок 2.30). Текст может дополняться формулами, рисунками и пр. После ввода всех ответов в графе *Верный* необходимо установить маркер напротив правильного варианта ответа.

| Ответ | ы      |           |                                                   |  |  |
|-------|--------|-----------|---------------------------------------------------|--|--|
| #     | Верный | Следующий | Ответ                                             |  |  |
| 1     |        | 0         | Вольт                                             |  |  |
| 2     |        |           |                                                   |  |  |
| 3     |        | 0         | Ом                                                |  |  |
|       |        | Сг        | исок вариантов ответа                             |  |  |
| Редак | тор    |           |                                                   |  |  |
| *     | 🔋 🖌    | ©∥ B I    | 민 • X2 x2 📕 콜 콜 📕 M • 🗄 🗄 갤 갤 🌗 🗛 • 🖉 • 🕅 • 🖓 🛄 📼 |  |  |
| Arial |        | ▼ 11      | •                                                 |  |  |
| 1     |        |           |                                                   |  |  |
| Ампе  | Ампер  |           |                                                   |  |  |

Рисунок 2.30 – Создание альтернативного ответа

В случае необходимости можно изменить свойства вопроса: *Время на ответ* (если оставить ноль – время не ограничено), *Комментарии*, *Bec* и пр. На этом работа над вопросом заканчивается и можно по описанной методике переходить к созданию нового вопроса.

Для добавления нового вопроса необходимо воспользоваться командой *Вопрос/Добавить* или *Вопрос/Вставить* (отличаются позицией нового вопроса в тесте) либо воспользоваться кнопками (рисунок 2.31) в левой части поля *Список*.

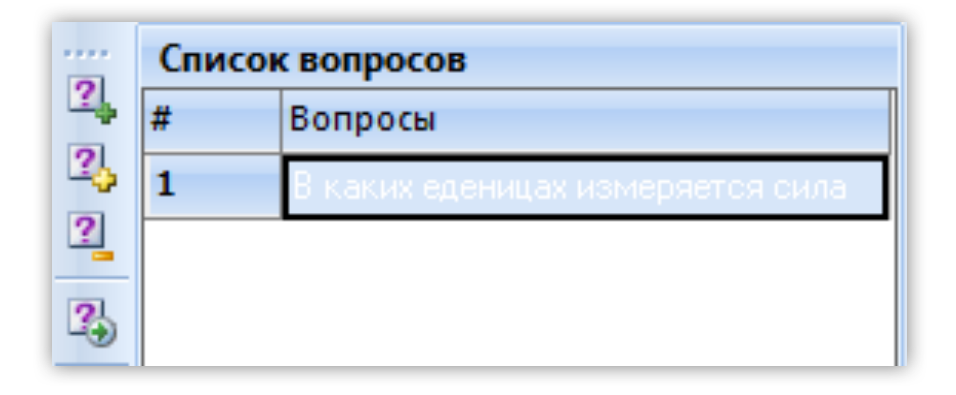

Рисунок 2.31 – Кнопки для добавления вопроса

Следует отметить, что в одном тесте могут быть вопросы разного типа (одиночный выбор, множественный, открытый и т. д.). Порядок их создания аналогичен ранее описанной методике.

2.5 Экспорт электронного учебника

Публикация разработанного в среде SunRav ЭУ (рисунок 2.32) возможна в нескольких форматах: html, pdf, chm, rtf, txt, docx, exe и определяемом пользователем.

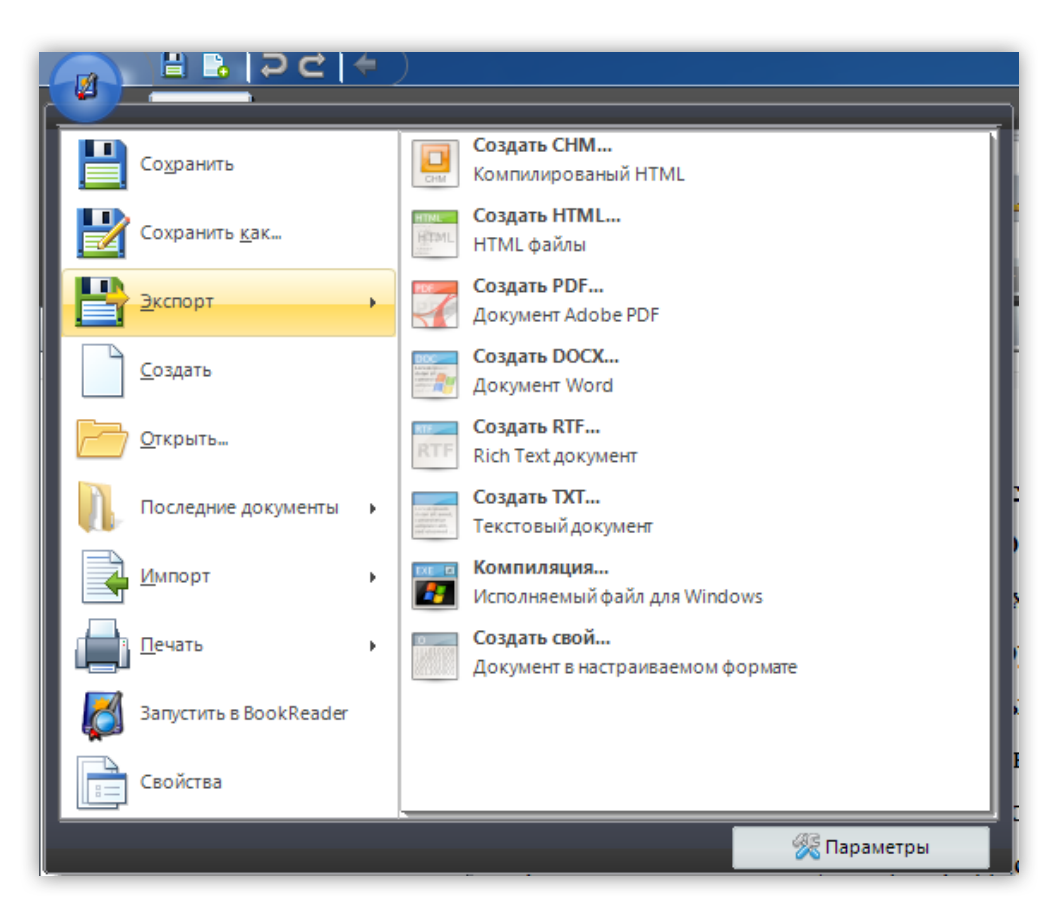

Рисунок 2.32 – Команды для публикации учебника

Из текущей книги возможно создание документации в наиболее популярных форматах: HTML, PDF, CHM, RTF, TXT. Для того чтобы создать документацию одного из этих форматов, сделайте следующее:

1. Выберите Шаблон. Механизм шаблонов позволяет гибко настроить формат экспортируемых документов. Выбрать шаблон можно в окне настроек книги. Для экспорта в HTML и CHM – на странице HTML, а для других форматов – на странице Custom.

2. Выберите пункт меню Экспорт/Формат экспорта.

- 3. Выберите папку, в которой Вы хотите сохранить документ и его имя.
- 4. Нажмите кнопку ОК.

Наибольший интерес с позиции удобства работы с ЭУ обучающимися представляют форматы html и exe.

Формат html позволяет использовать ЭУ практически на всех типах компьютеров и операционных систем, а формат в виде исполняемого файла (exe) позволяет на любом компьютере, работающем под управлением операционной системы Windows (а их в настоящее время более 90%), без установки дополнительного программного обеспечения поработать с учебником. Однако следует отметить, что при публикации учебника в формате html из него будет исключена тестовая часть и встроенные 3D-модели, а также возможность создавать пользовательские пометки.

Создание электронного учебника в формате HTML. Чтобы создать HTML вариант книги:

- 1. Нажмите клавишу F10, чтобы открыть окно свойств книги.
- 2. Перейдите на вкладку HTML.
- 3. Установите желаемые HTML параметры:
  - а) Метод создания HTML. Возможно использование двух методов:

1) *Frames*. В этом случае HTML книга будет состоять из двух фреймов. В левом фрейме будет содержание книги, а в правом – содержимое разделов. Для корректной работы такого варианта книги у пользователя должен быть включен JavaScript. Рекомендуется использовать для создания CHM документов;

2) *No frames*. В этом случае содержание книги встраивается в каждую HTML страницу. JavaScript не требуется.

б) Шаблон. Шаблон, определяющий содержание HTML файла.

- 4. Перейдите на вкладку HTML меню.
- 5. Установите желаемые параметры меню:

a) Визуальная тема меню определяет внешний вид создаваемого меню (для корректной работы с различными браузерами рекомендуется установить SideBar);

б) Размер меню определяет ширину меню в процентах;

в) Показать рамку меню. Определяет, будет ли показана рамка меню, с помощью которой можно изменять ширину меню;

г) *Возможно изменение размера меню*. Определяет возможность изменения ширины меню;

 д) Режим прокрутки. Может быть: Auto – автоматический режим;
 Yes – меню может быть прокручено вверх/вниз; No – меню не может быть прокручено вверх/вниз;

6. Нажмите кнопку ОК, чтобы подтвердить изменения.

7. Нажмите клавиши Shift+Ctrl+H или выберите пункт меню <sup>2</sup> Экс*порт/Создать HTML*. В появившемся диалоге выберите папку, в которой будет создана HTML книга и нажмите OK.

Создание ЭУ в формате исполняемого файла (ЕХЕ книги). Книгу можно создать в виде исполняемого (ЕХЕ) файла. Такой файл состоит из программы для просмотра книги (BookReader) и самой книги. Это позволяет свободно распространять книгу, не заботясь о том, установлена ли у пользователя программа BookReader.

Чтобы создать ЕХЕ книгу сделайте следующее:

1. Сохраните созданный ЭУ нажатием на кнопку 💾, либо нажмите комбинацию клавиш CTRL+S.

2. Нажмите клавишу F10, чтобы открыть окно свойств книги.

3. Перейдите на вкладку *Безопасность* и активируйте опцию *Разрешить выделение и копирование в буфер* (необходимо для обеспечения возможности создания пользовательских заметок при работе обучающегося с учебником). Нажмите кнопку ОК для применения настроек.

39

4. Нажмите клавишу F9 или выберите пункт меню 💾 Экспорт/Компиляция.

5. В появившемся диалоговом окне *Сохранить как* выберите папку, введите имя EXE файла и нажмите OK.